## TUTORIAL DE INSCRIÇÕES

Siga exatamente os passos descritos aqui para completar a inscrição, leia até o final!

Ao total são 3º ETAPAS:

- ETAPAS: 1º (Cadastro) e 2º (Inscrições) Serão realizadas no PORTAL PET.
  - : Link para o Portal PET: <u>www.portalpet.feis.unesp.br</u>
- ETAPA: 3º (Pagamento) Será realizada no Site do TESSOURO NACIONAL.
  - Link para o SITE: <u>https://consulta.tesouro.fazenda.gov.br/gru/gru\_simples.asp</u>

Antes de iniciar a inscrição no evento, devem-se cadastrar todos os integrantes do grupo (**inclusive o tutor**) no site: www.portalpet.feis.unesp.br.

Siga os seguintes passos:

- a. Cadastro: Registre-se> Preencha os Dados Solicitados> Confirme o recebimento do E-mail via link do portal PET> Finalize o cadastro.
  - I. Crie o seu respectivo GRUPO PET junto ao Portal PET;
  - II. Aos demais inscritos pertencentes ao seu Grupo PET devem efetuar a SOLICITAÇÃO DE INCLUSÃO AO GRUPO;
- b. **Inscrição:** Escolha a opção Atividades/Eventos> localize o XVIII ENAPET RECIFE- PE>Realize a Inscrições > Escolha as subatividades do evento> Imprima o Comprovante > Apresente-o mesmo no dia 01/10 (Setor de Credenciamento).

## c. Pagamento: Será realizado no site: <u>https://consulta.tesouro.fazenda.gov.br/gru/gru\_simples.asp</u>:

Através da emissão de GRU (Guia de Recolhimento da União)

Instruções:

Preencher os seguintes campos: Unidade favorecida: Código> 153080 Gestão: 15233 Recolhimento: Código 28832-2 Número de referência: 153090 Contribuinte: CPF do candidato Nome do Contribuinte: NOME Valor principal: R\$: 80,00 Valor Total: R\$ : 80,00\* \*( Valor da Inscrição)

ΟU

Valor principal: R\$ : 120,00\* Valor Total: R\$ : 120,00\* \*( Valor da Inscrição + Alojamento)

Selecione baixar em PDF ou Geração HTML

OBS: O preenchimento dos DADOS é de inteira responsabilidade do participante! Após o termino de todas as ETAPAS, encaminhar os documentos (COMPROVANTE DE PAGAMENTO + COMPROVANTE DE INSCRIÇÃO NO ENAPET) VIA E-MAIL:

### Pgenapet2013@gmail.com

(UNICAMENTE PARA INSCRIÇÕES SEM ALOJAMENTO)

Pgalojaenapet2013@gmail.com

(UNICAMENTE PARA INSCRIÇÕES COM ALOJAMENTO)

### CADASTRO INDIVIDUAL (PETIANO E TUTOR)

**1.** : Registre-se> Preencha os Dados Solicitados> Confirme o recebimento do E-mail via link do portal PET> Finalize o cadastro.

| Portal PET                               | Portal PET | Grupos                              | Atividades/Eventos                             | Sobre o PET                            | Primeiros Passos             | Login Registre-     | se                                                                   |
|------------------------------------------|------------|-------------------------------------|------------------------------------------------|----------------------------------------|------------------------------|---------------------|----------------------------------------------------------------------|
| Um caminho para a comun<br>universitária | licação    |                                     |                                                |                                        |                              |                     |                                                                      |
| PRINCIPAL                                | Ca         | adastro                             | de Usuário                                     |                                        |                              |                     | NOTÍCIAS<br>Agora é possível<br>enviar mensagens no                  |
| Primeiros Passos<br>O que é o PET        | Cor        | mplete o formula<br>ão de se regist | ário abaixo com seus<br>rar utilizando sua cor | dados para criar (<br>nta no Facebook. | uma conta no Portal PET. Cas | o queira você tem a | portal. Para isso vá<br>até a página da<br>pessoa/grupo que          |
| Grupos                                   |            | usuá                                | rio * 3 TutorialEr                             | napet                                  |                              |                     | deseja se comunicar e<br>clique sobre o icone<br>de mensagem ao lado |
| Pessoas Cadastradas                      | e          | endereço de em                      | ail * 🚯 Tutorial@                              | enapet.ufpe.br                         |                              |                     | da foto.                                                             |
| Eventos                                  |            | s                                   | enha *                                         |                                        |                              |                     |                                                                      |
| Desenvolvedores                          |            |                                     |                                                |                                        |                              |                     |                                                                      |
|                                          |            | senha (novam                        | ente) *                                        | ••                                     |                              |                     |                                                                      |
|                                          |            |                                     |                                                |                                        |                              |                     | <u> </u>                                                             |
|                                          |            |                                     | Registre-                                      | -se com Facebook                       |                              | Registre-se         | <b>ل</b> م                                                           |

### CADASTRO DO GRUPO

**2.** Após todos os integrantes se cadastrarem no portal, apenas um integrante deve CRIAR O RESPECTIVO GRUPO PET.

Para isso, clique em "Cadastrar Grupo PET" e complete com as informações necessárias.

| Portal PET Grupos Atividades/E | ventos Sobre o PET F                                        | Primeiros Passos    | Cadastrar Grupo PET                                                                                             | L TutorialEnapet -                      |
|--------------------------------|-------------------------------------------------------------|---------------------|----------------------------------------------------------------------------------------------------|-----------------------------------------|
| Portal PET                     |                                                             |                     |                                                                                                    |                                         |
| A Sobre o Portal               | Cadastro de Gr                                              | upo PET             | ,<br>e                                                                                                    | Agora é possível<br>enviar mensagens no |
| Primeiros Passos               | O cadastro de um grupo PET<br>poderá usufruir do portal.    | o! Seu grupo já p   | portal. Para isso vá até<br>a página da<br>pessoa/grupo que<br>deseja se comunicar e<br>clique sobre o icone de |                                         |
| O que é o PET                  | Estamos preparando um guia<br>egressos, atividades, arguivo | o de integrantes,   |                                                                                                    |                                         |
| Grupos                         | Esperamos que o portal satis                                |                     |                                                                                                    |                                         |
| Pessoas Cadastradas            |                                                             |                     | r                                                                                                    | nensagem ao lado da<br>ioto.            |
| Eventos                        | Alguns dados sobr                                           | re você             |                                                                                                    |                                         |
| Desenvolvedores                | Sou *                                                       | Integrante do Grupo |                                                                                                    |                                         |
|                                | Data de Nascimento                                          |                     |                                                                                                    |                                         |
|                                | Endereço Atual                                              |                     |                                                                                                    |                                         |
|                                | Endereço Cidade Natal                                       |                     |                                                                                                    |                                         |
|                                | Telefone                                                    |                     |                                                                                                    |                                         |

Realize seu login junto ao PORTAL PET > Escolha a opção de Grupos> Pesquise o seu grupo> efetive a SOLICITAÇÃO DE INCLUSÃO.

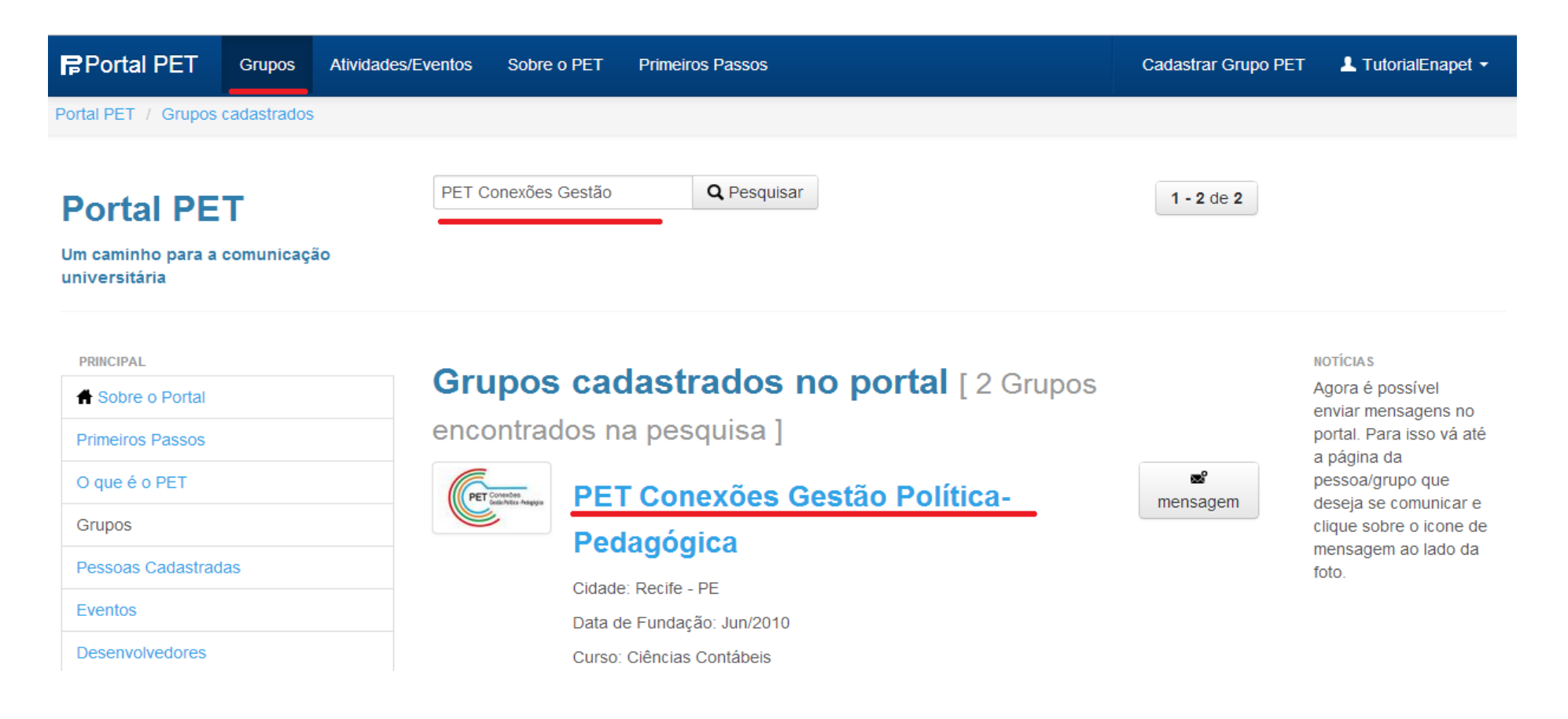

Pronto! Solicitação enviada com sucesso, agora é esperar pela validação de algum integrante desse Grupo PET!
 Nota: Nesse primeiro momento a única pessoa autorizada a incluir novas pessoas ao grupo, É O INTEGRANTE AO QUAL CRIOU O GRUPO!
 No segundo momento todos terão a opção de validar uns aos outros.

| Portal PET Grupo                                    | os Atividades/Eve    | entos Sobre o PET                             | Primeiros Passos                                                   | Cadastrar Grupo P | ET 💄 TutorialEnapet 🝷                                       |
|-----------------------------------------------------|----------------------|-----------------------------------------------|--------------------------------------------------------------------|-------------------|-------------------------------------------------------------|
| Portal PET / PET Conexões G                         | Gestão Política-Peda | gógica                                        |                                                                    |                   |                                                             |
| Grupo<br>Grupo<br>PET Cor<br>Gestão F<br>Pedagógica | nexões<br>Política-  |                                               |                                                                    |                   |                                                             |
| PRINCIPAL                                           |                      | Solicitação enviada co solicitação. Obrigado. | m sucesso. Aguarde até que algum integrante do grupo autentique su | ua ×              | NOTÍCIAS<br>Agora é possível enviar<br>mensagens no portal. |
| Mensagens ♣ Nosso Grupo ▼                           |                      | Dados do gru                                  | ipo PET Conexões Gestão Política-Pe                                | edagógica         | Para isso vá até a<br>página da<br>pessoa/grupo que         |
|                                                     |                      | Data de fundação                              | 01 de Junho de 2010                                                |                   | deseja se comunicar e<br>clique sobre o icone de            |
| Arquivos                                            |                      | Cidade                                        | Recife - PE                                                        |                   | mensagem ao lado da foto.                                   |
|                                                     |                      | Curso                                         | Ciências Contábeis                                                 |                   |                                                             |
|                                                     |                      | Instituicao                                   | Universidade Federal de Pernambuco - UFPE                          |                   |                                                             |
|                                                     |                      | Email do grupo                                | petufpe@gmail.com                                                  |                   |                                                             |

**2.3** Após a autorização o respectivo usuário terá acesso aos dois perfis (página pessoal – página do grupo).

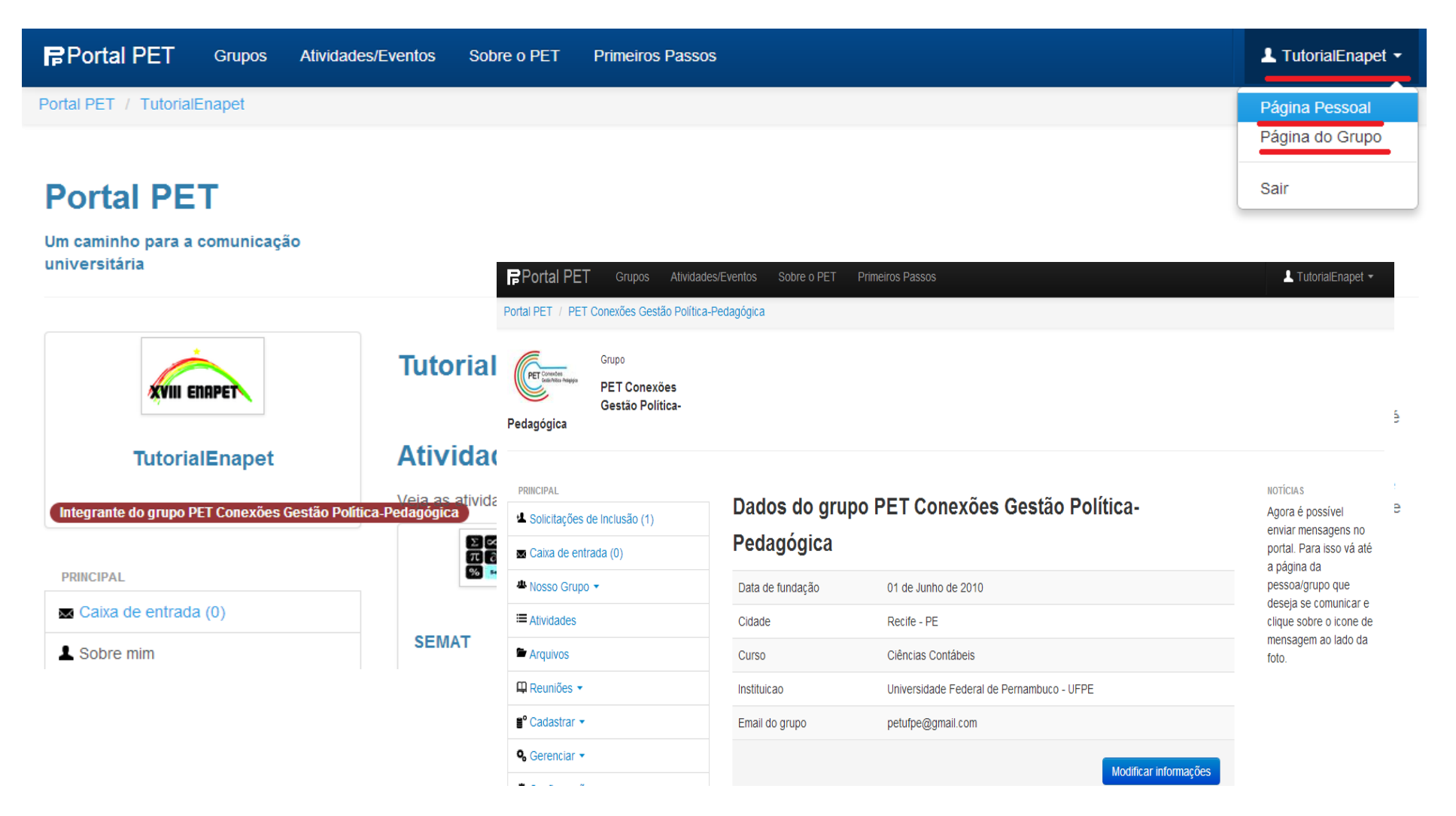

## INSCRIÇÃO

**3.** Clique em "Atividades/Evento" localizado no menu superior. Clique em "Inscreva-se" no evento localizado logo abaixo.

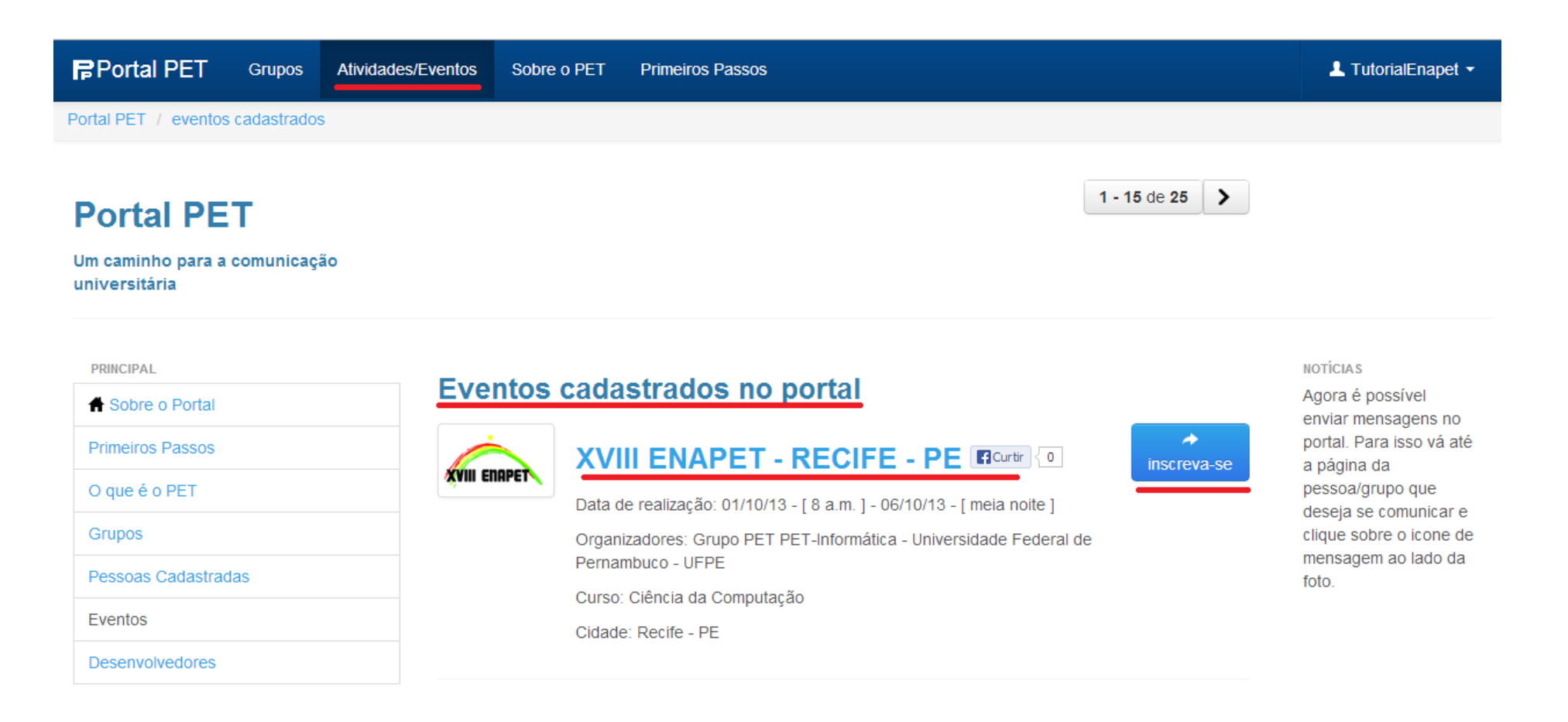

**3.1** Após visualizar todas as informações, Siga para o "Próximo passo" .

|                            | Inscrição na atividade XVIII ENAPET - RECIFE - PE                                  |              |  |  |
|----------------------------|------------------------------------------------------------------------------------|--------------|--|--|
| XVIII ENAPET - RECIFE - PE | Informações importantes                                                            | Tutorial     |  |  |
| PRINCIPAL                  | Confira instruções para inscrições no link:<br>http://enapet2013.ufpe.br/register/ |              |  |  |
| A Informações              | Período de realização: 01/10/13 - [ 8 a.m. ] - 06/10/13 - [ meia noite ]           |              |  |  |
| 🛱 Inscrições               | As combinações possíveis de inscrição para este evento são:                        |              |  |  |
| 📾 Programação              | • T Viageni, 6 Palestras, 1 Curson Seminano                                        |              |  |  |
| Submeter Artigos           | Atividades 3                                                                       |              |  |  |
| AÇÕES DO USUÁRIO           |                                                                                    |              |  |  |
| Nenhum processo!           | Cancelar                                                                           | ir inscrição |  |  |
|                            | Resumo da inscrição                                                                |              |  |  |

**3.2** Nessa etapa você pode escolher a "OPÇÃO DE ALOJAMENTO", sendo este evento somando ao respectivo valor de sua inscrição, caso assim opte pelo mesmo! Basta apenas digitar o nome da subatividade "Alojamento" como mostra a figura a seguir. Após isso, clique no botão "Finalizar Inscrição".

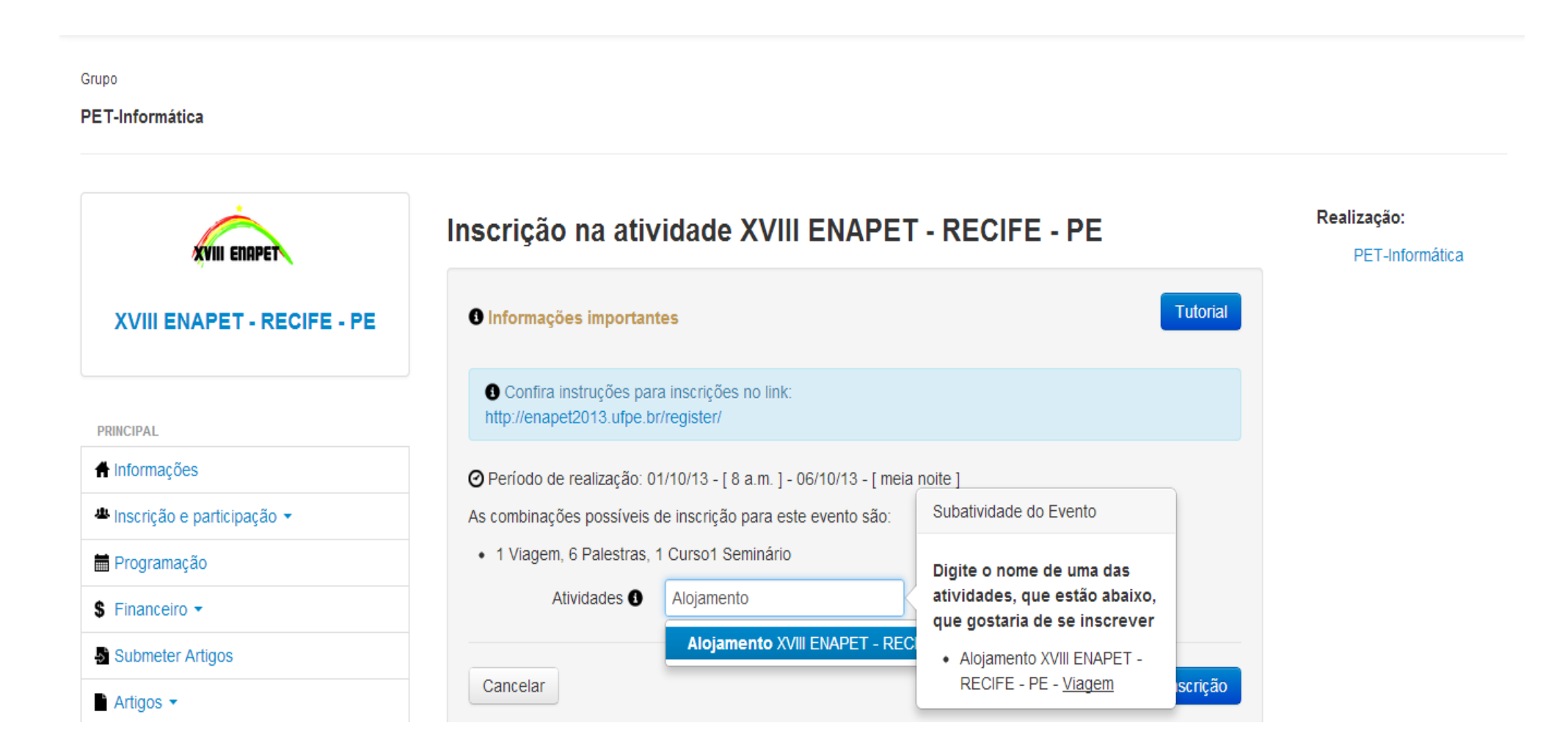

# GUIA DE RECOLHIMENTO DA UNIÃO GRU SIMPLES - IMPRESSÃO

#### Unidade Favorecida

| Código          | 153080                             |
|-----------------|------------------------------------|
| Gestão          | 15233                              |
| Nome da Unidade | UNIVERSIDADE FEDERAL DE PERNAMBUCO |
| Recolhimento    |                                    |
| Código          | 28832-2 - SERVICOS EDUCACIONAIS    |

#### Somente os campos acompanhados por (\*) são de preenchimento obrigatório.

## GUIA DE RECOLHIMENTO DA UNIÃO Unidade Eavorecida

| Unidade Favorecida |                                    |
|--------------------|------------------------------------|
| Código             | 153080                             |
| Gestão             | 15233                              |
| Nome da Unidade    | UNIVERSIDADE FEDERAL DE PERNAMBUCO |
| Recolhimento       |                                    |
| Código             | 28832-2 - SERVICOS EDUCACIONAIS    |

### Somente os campos acompanhados por (\*) são de preenchimento obrigatório.

**GRU SIMPLES - IMPRESSÃO** 

| Número de Referência <sup>(2)</sup><br>153090 (*) CAMPO OBRIGATÓRIO<br>Competência (mm/aaaa) <sup>(2)</sup><br>08/2013 |                       | Número de Referência<br>153090 (*) CAMPO OBRIGATÓRIO<br>Competência (mm/aaaa)<br>08/2013                             |                       |
|----------------------------------------------------------------------------------------------------|-----------------------|----------------------------------------------------------------------------------------------------|-----------------------|
| Vencimento (dd/mm/aaaa) <sup>(2)</sup><br>05/08/2013<br>CNPJ ou CPF do Contribuinte<br>(*) CAMPO OBRIGATÓRIO           |                       | Vencimento (dd/mm/aaaa)<br>05/08/2013<br>CNPJ ou CPF do Contribuinte<br>(*) CAMPO OBRIGATÓRIO                        |                       |
| Nome do Contribuinte / Recolhedor                                                                                      | _                     | Nome do Contribuinte / Recolhedor                                                                                    |                       |
| ENAPET EU VOU                                                                                                    | (*) CAMPO OBRIGATÓRIO | ENAPET EU VOU                                                                                                    | (*) CAMPO OBRIGATÓRIO |
| (=)Valor Principal<br>80,00 (*) CAMPO OBRIGATÓRIO<br>(-)Descontos/Abatimentos                                          |                       | (=)Valor Principal<br>120,00 (*) CAMPO OBRIGATÓRIO<br>(-)Descontos/Abatimentos                                       |                       |
| (-)Outras Deduções<br>(+)Mora/Multa                                                                                    |                       | (-)Outras Deduções<br>(+)Mora/Multa                                                                                  |                       |
| (+)Juros/Encargos                                                                                                    |                       | (+)Juros/Encargos                                                                                                    |                       |
| (+)Outros Acréscimos                                                                                                   |                       | (+)Outros Acréscimos                                                                                                 |                       |
| (=)Valor Total<br>80,00 (*) CAMPO OBRIGATÓRIO<br>Selecione uma opção de geração:<br>Geração em HTML (recomendada)      |                       | (=)Valor Total<br>120,00 (*) CAMPO OBRIGATÓRIO<br>Selecione uma opção de geração:<br>Geração em HTML (recomendada) 💌 |                       |

Inscrição COM ALOJAMENTO MODELO